## How to change RocketPort Infinity/Express port settings from the command line.

- 1. Run the Windows Command Prompt at an elevated level by right clicking the icon and select "Run as Administrator".
- 2. Change directory to C:\Program Files (x86)\Comtrol\RocketPort Express Infinity
- 3. Run **rp2configutil help** to display command options. In this example, to illustrate the format, the following will be to change the RS mode (RS232/422/485). The areas of interest are highlighted.

| C:\Program Files <u>(x86)</u>                                                                                 | Comtrol\RocketPort EXPRESS INFINITY rp2configutil help            |
|----------------------------------------------------------------------------------------------------|-------------------------------------------------------------------|
| rp2configutil help [get<br>USAGE:                                                                             | lsetlenum]:                                                       |
| rp2configutil set <boar< td=""><td>d device&gt; {[-name][-start][-verbose]}</td></boar<>                      | d device> {[-name][-start][-verbose]}                             |
| -name                                                                                                    | Board display name.                                               |
| -start                                                                                                    | e.gname="KP Infinite #1".<br>Starting COM port.<br>e.gstart=COM3. |
|                                                                                                    | The value must be less than COM1024.                              |
| -verbose={onloff}                                                                                             | Verbose event log.                                                |
| rp2configutil set <port< td=""><td><pre>: device&gt; {{[-RSmode][-baudrate][-timeout][-CD]</pre></td></port<> | <pre>: device&gt; {{[-RSmode][-baudrate][-timeout][-CD]</pre>     |
|                                                                                                    | -default>[-allports]                                              |
| -portname                                                                                                    | Change port name.                                                 |
|                                                                                                    | e «                                                               |
| RSmode={ 232 422 485 2                                                                                        | W1485 4WM1485 4WS} Set RS mode.                                   |
| The following options a                                                                                       | are only available for KSmode=(485_2W1485_4WM1485_4WS).           |
| -coggie=\onioff>                                                                                              | DVerriae and lock to Ko-485 toggle mode.                          |
| -low=\onioff/<br>-baudwate={None!Entew a                                                                      | NO-405 COUGLE NIS IOW.                                            |
| Suudrate - (None l'Enter a                                                                                    | to the fixed value.                                               |
| -timeout={0 1 6 30 60 2                                                                                       | (40) Timeout on transmit data on port close (sec).                |
| -CD={onloff}                                                                                                  | Map CD to DSR.                                                    |
| -stopbits={onloff}                                                                                            | Map 2 stop bits to 1.                                             |
| -wait={on off}                                                                                                | Wait on physical transmission before completing write.            |
| -ring=(on loff)                                                                                               | Emulate modem hardware KING signal.                               |
| -blockpnp={onioff}                                                                                            | Block PhP search for attached serial device.                      |
| -rast-\0ni0ff/                                                                                                | Depart all estringe of the pert to default values                 |
| -uerault                                                                                                    | (RSmode=232) baudwate=None timeout=0 (D=off                       |
|                                                                                                    | stonbits=off wait=off ping=off blockppn=off                       |
|                                                                                                    | fast=off. toggle=off. low=off).                                   |
|                                                                                                    | This option (-default) cannot be accompanied by any               |
|                                                                                                    | other option that is listed above.                                |
| -allports                                                                                                    | Apply the settings to all ports.                                  |
| 104.07                                                                                                    |                                                                   |
| USAGE                                                                                                    |                                                                   |
| rp2configutil get <devi< td=""><td>ce&gt;</td></devi<>                                                        | ce>                                                               |
| Display the current set                                                                                       | tings of the board/port.                                          |
| USOCE -                                                                                                    |                                                                   |
| rp2configutil enum                                                                                            |                                                                   |
| Enumerate all available                                                                                       | RocketPort Infinity/Express devices.                              |

4. To get the port number for a specific card, run **rp2configutil enum** (see below)

| C:\Program Files <x86>\Comtrol</x86>                                                                                                    | RocketPort EXPRESS I                                                                                                  | NFINITY <mark>rp2configutil enum</mark>                            |
|----------------------------------------------------------------------------------------------------|----------------------------------------------------------------------------------------------------|--------------------------------------------------------------------|
| RocketPort Infinity 8 Port<br>Device name : pci#wen_l1fe&dev<br>Display name : RP Infinity #1<br>Comtrol RocketPort Unity Port<br>Comtrol RocketPort Unity Port<br>Comtrol RocketPort Unity Port<br>Comtrol RocketPort Unity Port<br>Comtrol RocketPort Unity Port<br>Comtrol RocketPort Unity Port<br>Comtrol RocketPort Unity Port<br>Comtrol RocketPort Unity Port                                  |                                                                                                    | e&rev_00#4&1af465a6&0&38a4#{50906cb8-ba12-11d1-bf5d-0000f805f530}  |
| RocketPort Infinity 8 Port<br>Device name : pci#ven_11fe&dev<br>Display name : RP Infinity #1<br>Control RocketPort Unity Port<br>Control RocketPort Unity Port<br>Control RocketPort Unity Port<br>Control RocketPort Unity Port<br>Control RocketPort Unity Port<br>Control RocketPort Unity Port<br>Control RocketPort Unity Port<br>Control RocketPort Unity Port<br>Control RocketPort Unity Port | _0068&subsys_006811fr<br>00 COM27<br>01 COM28<br>02 COM29<br>03 COM30<br>04 COM31<br>05 COM32<br>06 COM33<br>07 COM34 | e&rev_00#5&206b56d1&0&00050#<50906cb8-ba12-11d1-bf5d-0000f805f530> |

Assuming COM19 is to be be changed, the command to do so is: rp2configutil set com19 – rsmode="422". If the command was successful, a message "Setting is changed" will appear. Be sure to verify with the Comtrol RocketPort Driver Management Console to verify.

| : Program Files (x86)\Control\RocketPort EXPRESS INFINITY>rp2configutil enum                                                                                                    |  |
|----------------------------------------------------------------------------------------------------|--|
| AcketPort Infinity 8 Port<br>Device name : pci#ven_11fe&dev_0042&subsys_004211fe&rev_00#4&1af465a6&0&38a4#(50906cb8-ba12-11d1-bf5d-0000f805f530)<br>Display name : RP Infinity #1<br>Comtrol RocketPort Unity Port 00<br>Comtrol RocketPort Unity Port 01<br>Comtrol RocketPort Unity Port 02<br>Comtrol RocketPort Unity Port 03<br>COM22<br>Comtrol RocketPort Unity Port 05<br>Comtrol RocketPort Unity Port 05<br>Comtrol RocketPort Unity Port 06<br>COM24<br>Comtrol RocketPort Unity Port 06<br>COM25<br>Comtrol RocketPort Unity Port 07<br>COM26                     |  |
| RocketPort Infinity 8 Port<br>Device name : pc:#ven_11fe&dev_0068&subsys_006811fe&rev_00#5&206b56d1&0&00050#<50906cb8-ba12-11d1-bf5d-0000f805f530><br>Display name : RP Infinity #1<br>Comtrol RocketPort Unity Port 00 COM27<br>Comtrol RocketPort Unity Port 01 COM28<br>Comtrol RocketPort Unity Port 02 COM29<br>Comtrol RocketPort Unity Port 03 COM30<br>Comtrol RocketPort Unity Port 04 COM31<br>Comtrol RocketPort Unity Port 05 COM32<br>Comtrol RocketPort Unity Port 05 COM33<br>Comtrol RocketPort Unity Port 06 COM33<br>Comtrol RocketPort Unity Port 06 COM34 |  |
| C:\Program Files (x86)\Comtrol\RocketPort EXPRESS INFINITY rp2configutil set com19 -rsmode="422"<br>Setting is changed.                                                                                                    |  |